## Een programma of website aan het Startmenu toevoegen van Windows 10 of uit het Startmenu verwijderen ...

In dit document wordt uitgelegd hoe U eenvoudig een willekeurig programma of een snelkoppeling naar een website, vanuit uw bureaublad kunt toevoegen aan het Startmenu van Windows 10 en desgewenst, nadien ook kunt verwijderen uit het Startmenu van Windows 10.

Hierna wordt bij Stap 1 aangegeven hoe U een koppeling van een programma of website kunt toevoegen aan het Startmenu en bij Stap 2 hoe U deze nadien weer kunt verwijderen uit het Startmenu.

Stap 1: Wat U NIET kunt doen met een snelkoppeling naar een programma of een website is dit : U pictogram vanaf het bureaublad even snel in het Startmenu schuiven...

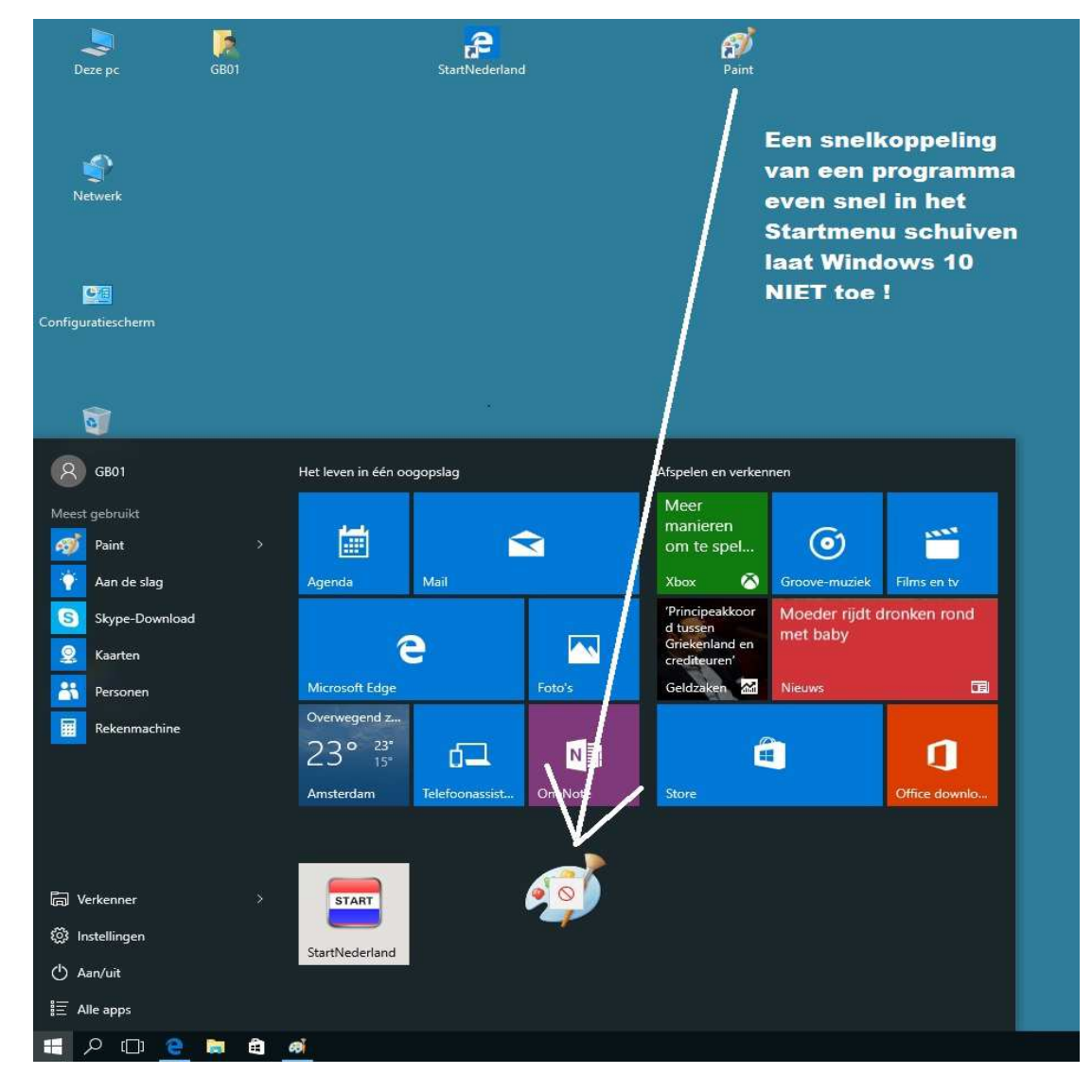

Zie het scherm hieronder:

In het voorbeeld hierboven is geprobeerd het programma: Paint in het startmenu te schuiven met de muis. Via de methode hierboven lukt dit niet.

In de pagina hierna wordt aangegeven hoe het wel moet, met Paint als voorbeeldprogramma ;

U dient het altijd te doen op een nette manier, n.l. via een menu, welke U via de rechter muisknop kunt oproepen. Onthou dit !

U dient het op de navolgende wijze te doen:

Plaats uw muisaanwijzer op (de snelkoppeling van ) het programma of websitekoppeling welke U in het Startmenu wenst te plaatsen, in dit geval het programma: Paint Klik vervolgens op de rechter muisknop.

U krijgt dan een menu te zien, zie de afbeelding hieronder.

Kies met de linkermuis in dit menu de keuze:

Aan Start vastmaken

| Pa | Openen                      |
|----|-----------------------------|
|    | Bestandslocatie openen      |
| ۷  | Als administrator uitvoeren |
| >  | Aan Start vastmaken         |
|    | Aan taakbalk vastmaken      |
|    | Vorige versies terugzetten  |
|    | Kopiëren naar >             |
|    | Knippen                     |
|    | Kopiëren                    |
|    | Snelkoppeling maken         |
|    | Verwijderen                 |
|    | Naam wijzigen               |
|    | Eigenschappen               |

## Klaar!

In het scherm hieronder ziet U dat het programma Paint is toegevoegd aan het Startscherm van Windows 10. Deze methode geldt niet alleen voor programma's maar ook snelkoppelingen van websites op uw bureaublad kunt U op dezelfde wijze toevoegen aan het Startscherm.

Echter: het is mogelijk dat U het pictogram toch NIET ziet in het Startscherm! Scroll dan met uw muis in het Startscherm naar beneden en schuif het pictogram met uw linkermuisknop omhoog in het Startscherm.

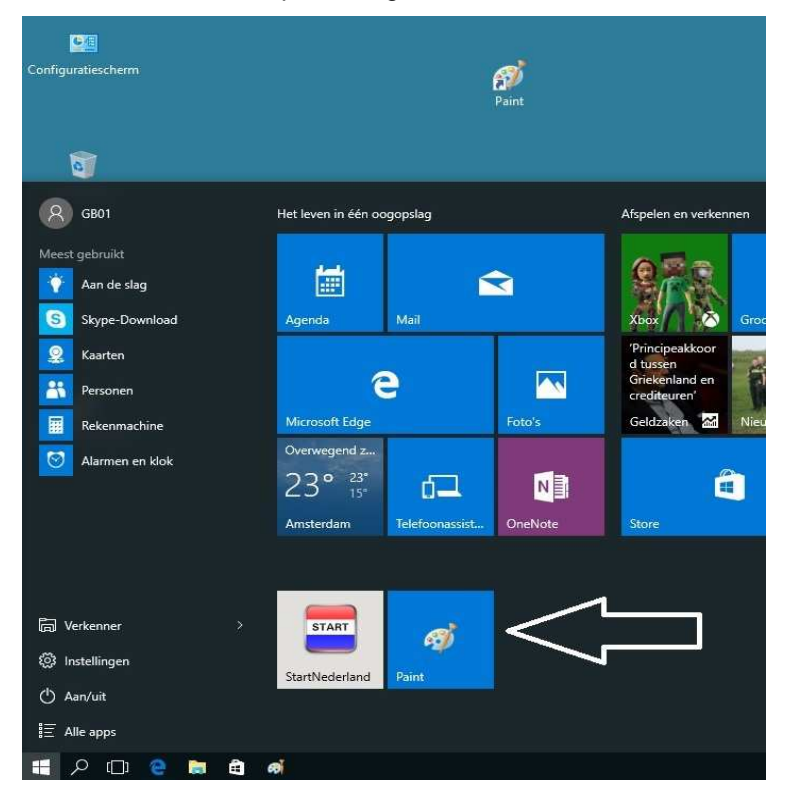

Stap 2: Het verwijderen van een koppeling richting een programma of een website uit het Startmenu gaat alsvolgt:

Plaats uw muisaanwijzer op de Tegel welke U wenst te verwijderen uit het Startmenu: Zie de afbeelding hieronder, we kiezen ervoor om Paint te verwijderen :

| S        | Skype-Download      |       | Agenda                                                 | Mail          |                 | Xbox                                               |
|----------|---------------------|-------|--------------------------------------------------------|---------------|-----------------|----------------------------------------------------|
| <b>2</b> | Kaarten<br>Personen |       | 6                                                      |               |                 | Zomerbaar<br>voor helft<br>studenten<br>scholieren |
| I        | Rekenmachine        |       | Microsoft Edge                                         |               | Foto's          | Geldzaken                                          |
| ۲        | Alarmen en klok     |       | Overwegend z<br>19° <sup>22°</sup><br>16°<br>Amsterdam | Tetroonz sist | OneNote         | Store                                              |
| ۵v       | /erkenner           | >     | AD                                                     | ଶ୍            | e               |                                                    |
| ()<br>() | nstellingen         |       | Speciale tekens                                        | Paint         | StartNederland  |                                                    |
| Ċ A      | lan/uit             |       | Specific texens                                        |               | Start reactiona |                                                    |
| ie a     | Alle apps           | Nieuw |                                                        |               |                 |                                                    |
| -        | _<br>e 🖸 🦉          | a a   | ø                                                      |               |                 |                                                    |

Klik nu op de rechter muisknop, er verschijnt een menu en kies dan de bovenste keuze: Van Start Iosmaken

| Rekenmachine      |       | Microsoft Edge                 |           | Foto's                                                               | Foto's Geldzaken 📶 Nieuws |   |
|-------------------|-------|--------------------------------|-----------|----------------------------------------------------------------------|---------------------------|---|
| O Alarmen en klok |       | Overwegend z<br>19° 22°<br>16° | -         |                                                                      | â                         |   |
|                   |       | Amsterdam                      | Telefoo 1 | Van Start losmaken                                                   |                           | ы |
|                   | 1     |                                |           | Formaat wijzigan<br>Aan taakbalk vastmake<br>Ale administrator uitve | en                        |   |
| 🛱 Verkenner       | ***   | AD                             | a I       | Bestandslocatie opene                                                | en j                      |   |
| 🔯 Instellingen    |       | Speciale tekens                | Paint     | StartNederland                                                       |                           |   |
| 🖞 Aan/uit         |       |                                |           |                                                                      |                           |   |
| i Alle apps       | Nieuw |                                |           |                                                                      |                           |   |
| 🔲 🔎 🗆 😢 🚺         | 🛯 🖨 🧖 |                                |           |                                                                      |                           |   |

Klaar !

Het programma Paint is nu verdwenen uit het Startmenu , zie de afbeelding hieronder:

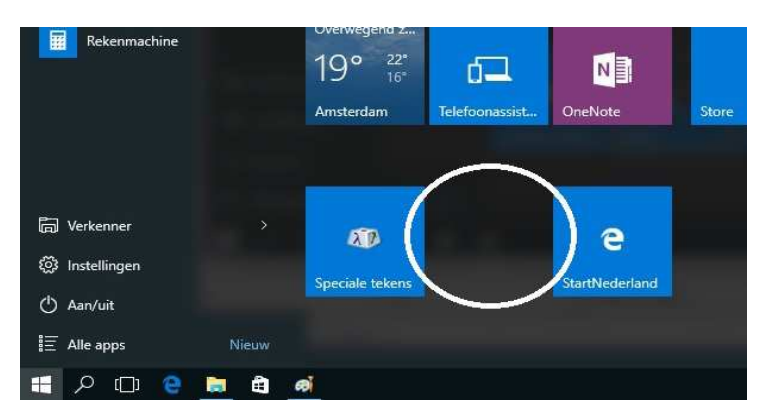

U kunt dit .pdf bestand eenvoudig uitprinten of downloaden op uw computer. U mag dit .pdf bestand nadien vrij verspreiden en ook mailen naar andere computergebruikers. Voor meer help-informatie, tips en trucs kunt U terecht op het navolgende internetadressen:

## www.startnederland.nl/help of op: www.Windows10help.nl

Dit .pdf bestand kunt U ook terugvinden via één van de bovenstaande internet-adressen.

Dit .pdf document wordt U aangeboden door:

www.startnederland.nl